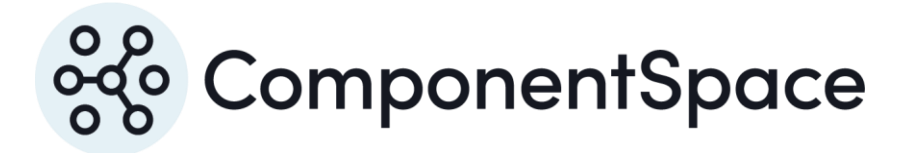

Copyright © ComponentSpace Pty Ltd 2004-2025. All rights reserved. www.componentspace.com

# Contents

| Introduction                   | 1  |
|--------------------------------|----|
| Adding a SAML Application      | 1  |
| Service Provider Configuration | 8  |
| SP-Initiated SSO               | 11 |
| IdP-Initiated SSO              | 13 |
| SAML Logout                    |    |
| Troubleshooting                |    |

# Introduction

This document describes integration with Okta as the identity provider.

For information on configuring Okta for SAML SSO, refer to the following article.

https://help.okta.com/en/prod/Content/Topics/Apps\_App\_Integration\_Wizard\_SAML.ht m

Note that the developer edition of Okta was used for demonstration purposes.

# Adding a SAML Application

Login to Okta as an administrator.

Switch from the Developer Console to the Admin Console by selecting the Developer Console > Classic UI link in the top left corner.

| ComponentSpace-dev-527539 - 🗙 | +                |                             |                     |                                          |                                                            |     |   | - c | 9 |
|-------------------------------|------------------|-----------------------------|---------------------|------------------------------------------|------------------------------------------------------------|-----|---|-----|---|
| → C                           | admin.oktaprevie | ew.com/dev/console          |                     |                                          |                                                            | ☆ 🙂 | 0 | D # | 6 |
| {                             | > Developer Con  | isole · Search people, apps | C.S<br>API Workflov | upport · ComponentSpace-dev-62           | 27539 Documentation & Support Sign out                     |     |   |     |   |
|                               |                  |                             |                     |                                          |                                                            |     |   |     |   |
| c                             | ) Dashb          | oard                        |                     |                                          | Org URL: https://componentspace.oktapreview.cc             | m   |   |     |   |
|                               | Total Users 2    |                             | Authenticat<br>13   | tions                                    | Failed Logins                                              |     |   |     |   |
|                               | past 30 days     |                             | past 30 days        | √                                        | past s0 days                                               |     |   |     |   |
| s                             | ystem Log        | 5                           |                     |                                          |                                                            |     |   |     |   |
| .1                            | Time             | Actor                       |                     | Event Info                               | Targets                                                    |     |   |     |   |
|                               | Apr 01 13        | 3:37:24 ComponentSpace Su   | pport (User)        | Evaluation of sign-on policy allow       | Default Policy (PolicyEntity)<br>Default Rule (PolicyRule) |     |   |     |   |
|                               | Apr 01 13        | 3:37:24 ComponentSpace Su   | pport (User)        | User login to Okta<br>success            |                                                            |     |   |     |   |
|                               | Apr 01 13        | 3:34:11 ComponentSpace Su   | pport (User)        | User accessing Okta admin app<br>success | ComponentSpace Support (AppUser)                           |     |   |     |   |

Select Applications from the menu bar.

| $\leftarrow$ $\rightarrow$ $C$ $\triangleq$ compo      | nentspace-admin.okt | apreview.com/admin/dashboard                                        |                                                                                                    |
|--------------------------------------------------------|---------------------|---------------------------------------------------------------------|----------------------------------------------------------------------------------------------------|
| okta                                                   |                     | Q Search                                                            | O Description Space ~                                                                                                    |
| Dashboard                                              | ^                   | Overview                                                            | Status                                                                                                    |
| Dashboard<br>Tasks<br>Notifications<br>Getting Started |                     | Users  Groups SSO Apps 2 70% 1 70% 1 70% 9 Updated at 31 Mar, 06:35 | Okta service     Agents       • Operational     No agents added                                                                                                    |
| Directory<br>Applications                              | ~                   | Tasks<br>Type Items Description                                     | <b>(</b>                                                                                                    |
| Security<br>Workflow                                   | ~                   | All c                                                               | tone! No new tasks                                                                                                    |
| Reports                                                | ~                   | Org changes Vie                                                     | w all Security Monitoring                                                                                                    |
| Settings                                               | v                   | No org changes in last 7 days                                       | 20%<br>2 of 10 tasks completed<br>View HealthInsight<br>Enable ThreatInsight to leverage data from the Okta customer<br>network to identify and block malicious activity<br>Give your users the option to report unrecognized activity by<br>adding Suspicious Activity Reporting |

# Click the Add Application button.

| O ComponentSpace-dev-5                            | 527539 - / × +      |                                                         |                          |                                | - 0   | ſ |  |  |
|---------------------------------------------------|---------------------|---------------------------------------------------------|--------------------------|--------------------------------|-------|---|--|--|
| $\leftrightarrow$ $\rightarrow$ $C$ $\oplus$ comp | ponentspace-admin.c | tapreview.com/admin/apps/active                         |                          | ☆ 👳 📿 💷                        | D 🛧 ( | 0 |  |  |
| okta                                              |                     | Q Search                                                |                          | Support@compone ComponentSpace |       |   |  |  |
| Dashboard                                         | ~                   | . Applications                                          |                          |                                |       |   |  |  |
| Directory                                         | ~                   | Applications                                            |                          | • Help                         |       |   |  |  |
| Applications                                      | ^                   | You have 10 apps remaining                              |                          |                                |       |   |  |  |
| Applications                                      |                     | Upgrade to add more than 10 apps.                       |                          | Upgrade                        |       |   |  |  |
| Self Service                                      |                     | Upgrade to a paid plan to create more apps and get more | re monthly active users. |                                |       |   |  |  |
| Security                                          | ~                   | 🛱 Add Application 🗮 Assign Users to App                 | More 🔻                   |                                |       |   |  |  |
| Workflow                                          | ~                   |                                                         |                          |                                |       |   |  |  |
| Reports                                           | ~                   | Q Search                                                |                          |                                |       |   |  |  |
| Settings                                          | ~                   | STATUS 🕞                                                | Okta Admin Console       |                                |       |   |  |  |
|                                                   |                     | ACTIVE 0                                                |                          |                                |       |   |  |  |
|                                                   |                     | INACTIVE 1                                              | Okta Browser Plugin      |                                |       |   |  |  |
|                                                   |                     |                                                         | Okta Dashboard           |                                |       |   |  |  |
|                                                   |                     |                                                         |                          |                                |       |   |  |  |
|                                                   |                     |                                                         |                          |                                |       |   |  |  |
|                                                   |                     |                                                         |                          |                                |       |   |  |  |
|                                                   |                     |                                                         |                          |                                |       |   |  |  |
|                                                   |                     |                                                         |                          |                                |       |   |  |  |
|                                                   |                     |                                                         |                          |                                |       |   |  |  |
|                                                   |                     |                                                         |                          |                                |       |   |  |  |

Click the Create New App button.

| O ComponentSpace-dev-                                | -527539 - / 🗙  | +                                                              |                                               |                            |                         | - 0   | ×   |
|------------------------------------------------------|----------------|----------------------------------------------------------------|-----------------------------------------------|----------------------------|-------------------------|-------|-----|
| $\leftrightarrow$ $\rightarrow$ $C$ $\triangleq$ com | nponentspace-a | dmin.oktapreview.com/admin/apps/add-app                        |                                               |                            | 🖈 🤨 📿 💷                 | D 🛪 🌔 | 3 E |
| okta                                                 |                | Q Search                                                       |                                               |                            | ComponentSpace          |       |     |
| Dashboard<br>Directory                               | ~              | ← Back to Applications                                         |                                               |                            | Create New App          |       | Î   |
| Applications                                         | ^              |                                                                | 1                                             |                            |                         |       | - 1 |
| Applications                                         |                | All Integrations 708                                           | 85 Q Search                                   |                            |                         |       |     |
| Self Service                                         |                | Analytics and Automation 63<br>Collaboration Software 99       | All Integrations                              |                            |                         |       |     |
| Security                                             | ~              | Developer Tools and Productivity 6                             | 27 Featured Integrations                      |                            | See all                 |       | . 1 |
| Workflow                                             | ~              | Directories and HR Systems                                     | 34                                            | salesforce                 | Google Workspace        |       |     |
| Reports                                              | ~              | Data Privacy and Consent<br>Management                         | 4 WOrkday<br>Workday                          | Salesforce.com             | Google Workspace        |       |     |
|                                                      |                | Identity Proofing<br>Identity Governance and<br>Administration | 5<br>SAML, SWA, Provisioning                  | SAML, SWA, Provisioning    | SAML, SWA, Provisioning |       |     |
|                                                      |                | Marketing and Operations 7<br>Security 70                      | <sup>21</sup><br><sup>03</sup> <b>i slack</b> | zoom                       | Office 365              |       |     |
|                                                      |                | Social Login<br>Zero Trust Ecosystem                           | 5 Slack<br>53 SAML, SWA, Provisioning         | Zoom<br>SAML, Provisioning | Microsoft Office 365    |       |     |
|                                                      |                | FILTERS<br>Access                                              |                                               |                            |                         |       |     |
|                                                      |                | SAML OpenID Connect                                            | more integrations                             |                            |                         |       |     |
|                                                      |                | WS-Federation                                                  | ę                                             | Monain                     | ę                       |       |     |

Specify Web as the platform and SAML 2.0 as the sign-on method.

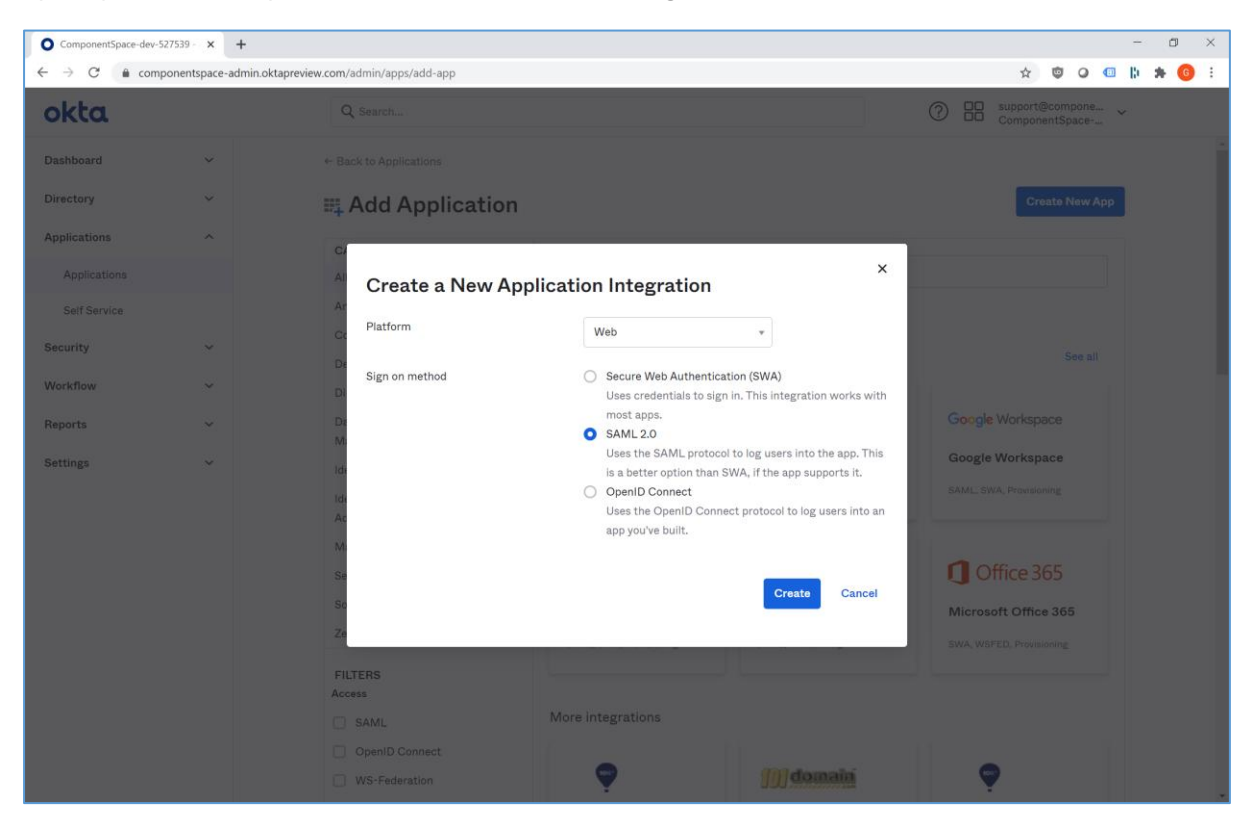

Specify an app name. This is for display purposes only.

| O ComponentSpace-dev-52                        | 7539 - 🗸 🗙 | +                     |                                 |                                                                                                    |                |                | - 6 | - ×              |
|------------------------------------------------|------------|-----------------------|---------------------------------|----------------------------------------------------------------------------------------------------|----------------|----------------|-----|------------------|
| $\leftarrow$ $\rightarrow$ C $\triangleq$ comp | onentspace | -admin.oktapreview.co | m/admin/apps/saml-wizard/create |                                                                                                    |                | * 🕲 🔾 💷        | * 0 | <mark>6</mark> : |
| okta                                           |            |                       | Q Search                        |                                                                                                    |                | ComponentSpace |     |                  |
| Dashboard<br>Directory                         | ~<br>~     |                       | Create SAML Integra             | tion                                                                                                    |                |                |     |                  |
| Applications                                   | ~          |                       | 1 General Settings              | 2 Configure SAML                                                                                                    |                | 3 Feedback     |     |                  |
| Security                                       | ~          |                       |                                 |                                                                                                    |                |                |     |                  |
| Workflow                                       | ~          |                       | 1 General Settings              |                                                                                                    |                |                |     |                  |
| Reports                                        | ~          |                       | App name                        | ExampleServiceProvider                                                                                                    | Ð              |                |     |                  |
| Settings                                       | ~          |                       | App logo (optional)             | Upload Logo<br>Requirements<br>• Must be PNG, JPG or GIF<br>• Less than 1MB<br>For Best Results, use a PNG image v<br>• Minimum 420px by 120px to prevent upscalin<br>• Landscape orientation<br>• Transparent background | Browse<br>vith |                |     |                  |
|                                                |            |                       | App visibility                  | Do not display application icon to users Do not display application icon in the Okta M                                                                                                    | obile app      |                |     |                  |
|                                                |            |                       | Cancel                          |                                                                                                    | Next           |                |     |                  |

Specify the assertion consumer service URL as the single sign-on URL.

For example:

https://localhost:44360/SAML/AssertionConsumerService

The same URL should be used for the recipient URL and destination URL.

Specify the service provider name as the audience URI.

For example:

https://ExampleServiceProvider

Relay state is not required.

The name ID format is unspecified.

The Okta username is used.

Attribute and group attribute names are not required.

| ComponentSpace-dev                                   | -527539 - / 🗙 | +                 |                                    |                                                                                                   |                   | - 0                                                                                                    |
|------------------------------------------------------|---------------|-------------------|------------------------------------|---------------------------------------------------------------------------------------------------|-------------------|----------------------------------------------------------------------------------------------------|
| $\leftrightarrow$ $\rightarrow$ $C$ $\triangleq$ con | nponentspace  | admin.oktapreview | .com/admin/apps/saml-wizard/create |                                                                                                   |                   | x 🖾 🖓 🐨 🔅                                                                                                    |
| okta                                                 |               |                   | Q Search                           |                                                                                                   |                   | ComponentSpace                                                                                                    |
| Dashboard<br>Directory                               | *<br>*        |                   | ₩Create SAML Integr                | ation                                                                                             |                   |                                                                                                    |
| Applications                                         | ~             |                   | 1 General Settings                 | 2 Configure SA                                                                                    | ML                | 3 Feedback                                                                                                    |
| Security                                             | ~             |                   |                                    |                                                                                                   |                   |                                                                                                    |
| Workflow<br>Reports                                  | *             |                   | A SAML Settings<br>General         |                                                                                                   |                   | What does this form do?<br>This form generates the XML needed                                                                  |
| Settings                                             | ~             |                   | Single sign on URL                 | https://localhost:44360/SAML/Asse                                                                 | ertionConsumerSer | for the app's SAML request.                                                                                                    |
|                                                      |               |                   | Audiana IIDI (CD Entity ID)        | <ul> <li>Use this for Recipient URL and De</li> <li>Allow this app to request other SS</li> </ul> | estination URL    | Where do I hnd the info this form<br>needs?<br>The app you're trying to integrate with<br>should have its own documentation on |
|                                                      |               |                   | Audience ORI (SP Entity ID)        | https://ExampleServiceProvider                                                                    |                   | doc, and it should outline what                                                                                                |
|                                                      |               |                   | Default RelayState 🛛 🔘             | If no value is set a blank RelayState is                                                          | sent              | information you need to specify in this form.                                                                                  |
|                                                      |               |                   | Name ID format 🛛 🚳                 | Unspecified *                                                                                     |                   | Okta Certificate<br>Import the Okta certificate to your<br>Identity Provider if required.                                      |
|                                                      |               |                   | Application username               | Okta username *                                                                                   |                   | 🛓 Download Okta Certificate                                                                                                    |
|                                                      |               |                   | Update application username on     | Create and update *                                                                               |                   |                                                                                                    |
|                                                      |               |                   |                                    | SI                                                                                                | how Advanced Sett | ettings                                                                                                    |

Click the Show Advanced Settings link.

Enable single logout.

Specify the single logout URL.

For example:

https://localhost:44360/SAML/SingleLogoutService

Specify the SP issuer. This is the name of the service provider.

For example:

https://ExampleServiceProvider

Upload the service provider certificate.

For example:

Sp.cer

| O ComponentSpace-de | v-527539 - / × +    |                                               |                                                  | - 0 ×                                   |
|---------------------|---------------------|-----------------------------------------------|--------------------------------------------------|-----------------------------------------|
| ← → C 🔒 co          | mponentspace-admin. | oktapreview.com/admin/apps/saml-wizard/create |                                                  | 🕁 🤨 🕢 🕼 🍁 😗 🤅                           |
| okta                |                     | Q Search                                      |                                                  | O support@compone ~<br>ComponentSpace ~ |
| Dashboard           | ~                   |                                               | Hide Advanced Settings                           | ^                                       |
| Directory           | ~                   | Response 🔘                                    | Signed *                                         |                                         |
| Applications        | ~                   | Assertion Signature                           | Signed *                                         |                                         |
| Security            | ~                   | Signature Algorithm                           | RSA-SHA256 *                                     |                                         |
| Workflow            | ~                   | Digest Algorithm                              | 2014055                                          |                                         |
| Reports             | ~                   | DiBast uBartanti 🖉                            | SHA256 *                                         |                                         |
| Settings            | ~                   | Assertion Encryption 🚳                        | Unencrypted *                                    |                                         |
|                     |                     | Enable Single Logout                          | Allow application to initiate Single Logout      |                                         |
|                     |                     | Single Logout URL                             | https://localhost:44360/SAML/SingleLogoutService |                                         |
|                     |                     | SP Issuer \tag                                | https://ExampleServiceProvider                   |                                         |
|                     |                     | Signature Certificate                         | undefined (CN=www.sn.com)                        |                                         |
|                     |                     |                                               | Upload Certificate                               |                                         |
|                     |                     |                                               |                                                  |                                         |
|                     |                     | Assertion Inline Hook                         | None (disabled) *                                |                                         |
|                     |                     | Authentication context class                  | PasswordProtectedTransport *                     |                                         |
|                     |                     | Honor Force Authentication                    | Yes *                                            |                                         |

Click the Next button, indicate this is an internal app, and click the Finish button.

| O ComponentSpace-dev | -527539 · × +         |                                             |                                                                                            | - 0 ×                                                                                         |
|----------------------|-----------------------|---------------------------------------------|--------------------------------------------------------------------------------------------|-----------------------------------------------------------------------------------------------|
| ← → C 🔒 cor          | mponentspace-admin.ok | tapreview.com/admin/apps/saml-wizard/create |                                                                                            | x 😇 🛛 💷 🖡 🔞 🗄                                                                                 |
| okta                 |                       | Q Search                                    |                                                                                            | O support@compone<br>ComponentSpace                                                           |
| Dashboard            | ~                     |                                             |                                                                                            |                                                                                               |
| Directory            | ~                     | Create SAML Integra                         | ation                                                                                      |                                                                                               |
| Applications         | ~                     | (1) General Settings                        | 2 Configure SAML                                                                           | 3 Feedback                                                                                    |
| Security             | ~                     |                                             |                                                                                            |                                                                                               |
| Workflow             | ~                     | 3 Help Okta Support understand how          | you configured this application                                                            | Why are you asking me this?                                                                   |
| Reports              | ~                     | Are you a customer or partner?              | I'm an Okta customer adding an internal app                                                | This form provides Okta Support with                                                          |
| Settings             | ~                     |                                             | <ul> <li>I'm a software vendor. I'd like to integrate my app with</li> <li>Okta</li> </ul> | useful background information about<br>your app. Thank you for your help—we<br>appreciate it. |
|                      |                       | • The optional questions below ass          | sist Okta Support in understanding your app integration.                                   |                                                                                               |
|                      |                       | App type 🜑                                  | This is an internal app that we have created                                               |                                                                                               |
|                      |                       | Previous                                    | Finish                                                                                     |                                                                                               |
|                      |                       |                                             |                                                                                            |                                                                                               |
|                      |                       |                                             |                                                                                            |                                                                                               |
|                      |                       |                                             |                                                                                            |                                                                                               |
|                      |                       | © 2021 Okta, Inc. Privacy Ve                | ersion 2021.03.3 OP1 Preview Cell (US) Sta                                                 | atus site _ Download Okta Plugin _ Feedback                                                   |
|                      |                       |                                             |                                                                                            |                                                                                               |

View the setup instructions or download the identity provider metadata. This information will be required when configuring the service provider.

| ComponentSpace-dev-527                       | 539 - 🛛 🗙 | +                                                                                                    | – 🛛 ×                                                                                                    |
|----------------------------------------------|-----------|----------------------------------------------------------------------------------------------------|----------------------------------------------------------------------------------------------------|
| $\leftrightarrow$ $\rightarrow$ $C$ $$ compo | nentspace | admin.oktapreview.com/admin/app/componentspace_exampleserviceprovider_1/instance/0oay5euw55qEX6xvS0h7#tab-signon                                                                                         | 🖈 🤨 🖉 🐘 🗯 😗 🗄                                                                                                    |
| okta                                         |           | Q Search                                                                                                    | ComponentSpace ~                                                                                                    |
| Dashboard                                    | ~         | ← Back to Applications                                                                                                    |                                                                                                    |
| Directory<br>Applications                    | ×<br>^    | ExampleServiceProvider                                                                                                    |                                                                                                    |
| Applications                                 |           | General Sign On Mobile Import Assignments                                                                                                    |                                                                                                    |
| Self Service                                 |           |                                                                                                    |                                                                                                    |
| Security                                     | ~         | Settings Edit                                                                                                    | About<br>SAML 2.0 streamlines the end user                                                                              |
| Workflow<br>Reports                          | ~         | Sign on methods                                                                                                    | end their credentials. Users cannot<br>edit their credentials when SAML 2.0 is                                          |
| Settings                                     | ~         | The sign-on method determines how a user signs into and manages their credentials for an<br>application. Some sign-on methods require additional configuration in the 3 <sup>rd</sup> party application. | Additional configuration in the 3rd<br>party application may be required to<br>complete the integration with Okta       |
|                                              |           | Application user name is determined by the user prome mapping, coming in prome mapping                                                                                                    | complete the integration with Okta.                                                                                     |
|                                              |           | © SAML 2.0                                                                                                    | Application Username                                                                                                    |
|                                              |           | Default Relay State                                                                                                    | username value when assigning the<br>application to users.                                                              |
|                                              |           | SAML 2.0 is not configured until you complete the setup instructions.     View Setup Instructions     Identity Provider metadata is available if this application supports dynamic configuration.        | to enter the username manually when<br>assigning an application with password<br>or profile push provisioning features. |
|                                              |           | Credentials Details                                                                                                    |                                                                                                    |

### Select the Assignments link.

| σκία                                                | Q Searc                                                                         | 1 O Support@compone ComponentSpace                                                                                                   |
|-----------------------------------------------------|---------------------------------------------------------------------------------|----------------------------------------------------------------------------------------------------|
| ashboard<br>irectory<br>pplications<br>Applications | ← Back to Ap     General                                                        | iplications          ExampleServiceProvider         Active       View Logs Monitor Imports         Sign On       Mobile       Import |
| ecurity<br>Vorkflow<br>eports<br>ettings            | <ul> <li>Assignment</li> <li>Filters</li> <li>People</li> <li>Groups</li> </ul> | Person     Type       01101110<br>01101111<br>01101110<br>010010111     01101110<br>01101110<br>01101110       No users found        |

Assign users or groups to the application. Only users directly assigned or assigned through group membership may SSO to the application.

| O ComponentSpace-dev-                                | -527539 · T × +   |                                                         |                                               |                 |                                                         | - 0    | $\times$ |
|------------------------------------------------------|-------------------|---------------------------------------------------------|-----------------------------------------------|-----------------|---------------------------------------------------------|--------|----------|
| $\leftrightarrow$ $\rightarrow$ $C$ $\triangleq$ com | nponentspace-admi | in.oktapreview.com/admin/app/componentspace_exampleserv | ceprovider_1/instance/0oay5euw55qEX6xvS0h7/#1 | tab-assignments | x 🕲 Q 💷                                                 | l) 🛪 🌀 | 1        |
| okta                                                 |                   | Q Search                                                |                                               |                 | ComponentSpace ~                                        |        |          |
| Dashboard                                            | ~                 | ← Back to Applications                                  | irned successfully                            |                 |                                                         |        | Â        |
| Directory                                            | ~                 | Active •                                                | View Logs Monitor Imports                     |                 |                                                         |        |          |
| Applications                                         |                   | General Sign On Mobile Imp                              | ort Assignments                               |                 |                                                         |        |          |
| Self Service                                         |                   |                                                         |                                               |                 |                                                         |        | - 1      |
| Security                                             | ~                 | Assign 🔹 🖌 Convert Assignment                           | s Q Search                                    | People *        | SELF SERVICE                                            |        |          |
| Workflow                                             | ~                 | Filters Person                                          | Туре                                          |                 | service for org managed apps<br>before you can use self |        | - 1      |
| Reports                                              | ~                 | People Joe User                                         | Individual                                    | 🖌 💉             | service for this app.<br>Go to self service settings    |        | - 1      |
| Settings                                             | ~                 | Groups                                                  | ientapace.com                                 |                 | Requests Disabled                                       |        | - 1      |
|                                                      |                   |                                                         |                                               |                 | Edit                                                    |        | - 1      |
|                                                      |                   |                                                         |                                               |                 |                                                         |        | - 1      |
|                                                      |                   |                                                         |                                               |                 |                                                         |        | - 1      |
|                                                      |                   |                                                         |                                               |                 |                                                         |        | - 1      |
|                                                      |                   |                                                         |                                               |                 |                                                         |        | - 1      |
|                                                      |                   |                                                         |                                               |                 |                                                         |        | - 1      |
|                                                      |                   |                                                         |                                               |                 |                                                         |        | - 1      |
|                                                      |                   |                                                         |                                               |                 |                                                         |        |          |
|                                                      |                   | © 2021 Okta, Inc. Privacy Ve                            | ersion 2021.03.3 OP1 Preview Cell (L          | US) Status      | site Download Okta Plugin Feedback                      |        |          |
|                                                      |                   |                                                         |                                               |                 |                                                         |        |          |

The application is now configured in Okta for SAML SSO.

# Service Provider Configuration

The service provider must be configured with Okta as a partner identity provider.

The Okta SAML configuration is available using the Sign On link for the application.

#### O ComponentSpace-dev-527539 - | × + ۵ × ntspace\_exampleserviceprovider\_1/instance/0oay5euw55qEX6xvS0h7/#tab-signon ☆ 🤠 🥥 💷 ╠ 🗯 🌀 ComponentSpace-... ~ okta Q Search. Dashboard ← Back to Applications Directory ExampleServiceProvider Ø Active • View Logs Monitor Imports Applications ^ Applications Sign On Assignments General Mobile Import Self Service About Security Settings Edit SAML 2.0 streamlines the end use experience by not requiring the user to Workflow know their credentials. Users canno Sign on methods edit their credentials when SAML 2.0 is Reports ~ configured for this application The sign-on method determines how a user signs into and manages their credentials for an Additional configuration in the 3rd Settings ~ application. Some sign-on methods require additional configuration in the 3<sup>rd</sup> party application. party application may be required to Application username is determined by the user profile mapping. Configure profile m complete the integration with Okta. Application Username SAML 2.0 Choose a format to use as the default username value when assigning the Default Relay State application to users. If you select None you will be prompted to enter the username manually when SAML 2.0 is not configured until you complete the setup instructions. assigning an application with password or profile push provisioning features. View Setup Instructions tity Provider metadata is available if this application supports dynamic configuration. Credentials Details

### ComponentSpace SAML for ASP.NET Okta Integration Guide

There are two options for setting up the partner identity provider configuration in the example service provider's SAML configuration.

The first option is to download Okta's SAML metadata and import this into the example service provider's SAML configuration. Please refer to the SAML Metadata Guide for more information.

The second option is to manually add a partner identity provider configuration using the information provided by Okta.

The identity provider single sign-on and single logout URLs are self-explanatory. The identity provider issuer corresponds to the partner identity provider name. The X.509 certificate is the partner certificate.

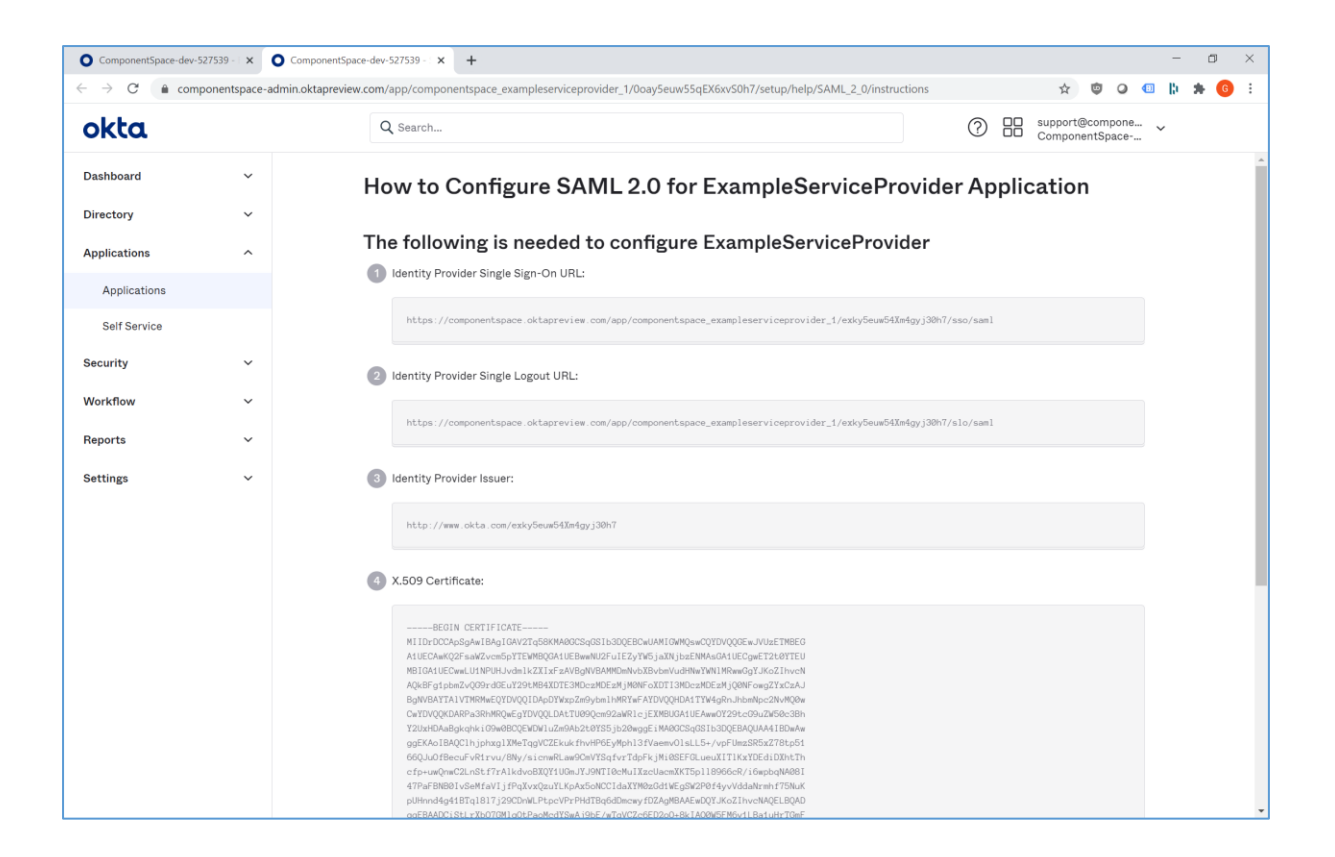

The following partner identity provider configuration is included in the example service provider's SAML configuration.

<PartnerIdentityProvider Name="http://www.okta.com/exky5euw54Xm4gyj30h7" Description="Okta" SignAuthnRequest="true" SignLogoutRequest="true" SignLogoutResponse="true" SingleSignOnServiceUrl= "https://componentspace.oktapreview.com/app/componentspace\_exampleserviceprovider \_1/exky5euw54Xm4gyj30h7/sso/saml" SingleLogoutServiceUrl= "https://componentspace.oktapreview.com/app/componentspace\_exampleserviceprovider \_1/exky5euw54Xm4gyj30h7/slo/saml"> <PartnerCertificates> <Certificate FileName="Certificates\okta.cer"/> </PartnerCertificates> </PartnerIdentityProvider>

Ensure the PartnerName specifies the correct partner identity provider.

<add key="PartnerName" value="http://www.okta.com/exky5euw54Xm4gyj30h7"/>

# **SP-Initiated SSO**

Browse to the example service provider and click the button to SSO to the identity provider.

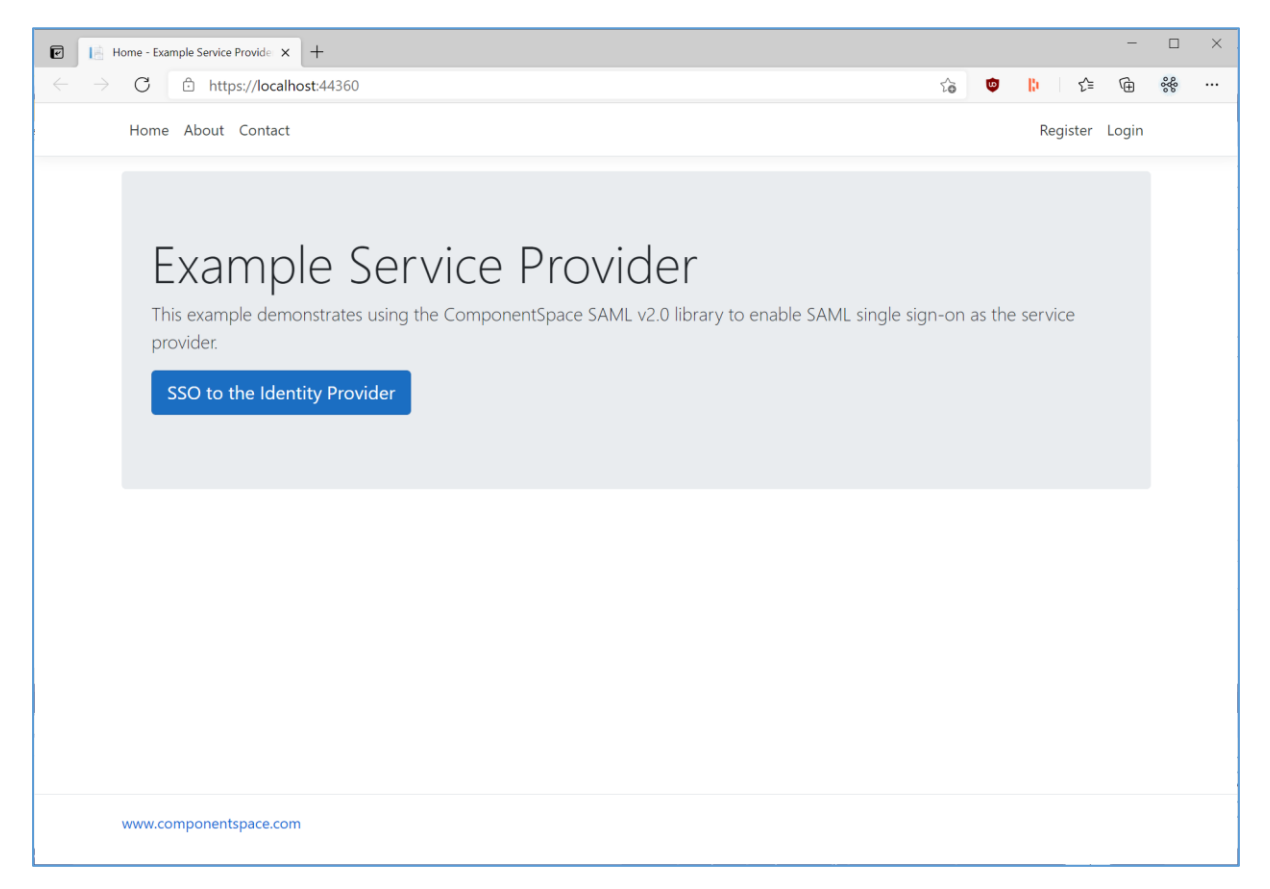

Login to Okta.

| Component | Space-dev-527539 × +                                                                                       |       | -   |     | × |
|-----------|----------------------------------------------------------------------------------------------------|-------|-----|-----|---|
| ← → C     | 🖞 https://componentspace.oktapreview.com/login/login.htm?fromURI=%2Fapp%2Fcomponentspace_ex 🖉 📬            | 🙂 🔝 🗧 | ≡ @ | 888 |   |
|           | Connecting to O<br>Sign-in with your ComponentSpace-dev-527539 account to<br>access ExampleServiceProvider |       |     |     | * |
|           | Sign In   Joeuser@componentspace.com   Password                                                            |       |     |     |   |

The user is automatically logged in at the service provider.

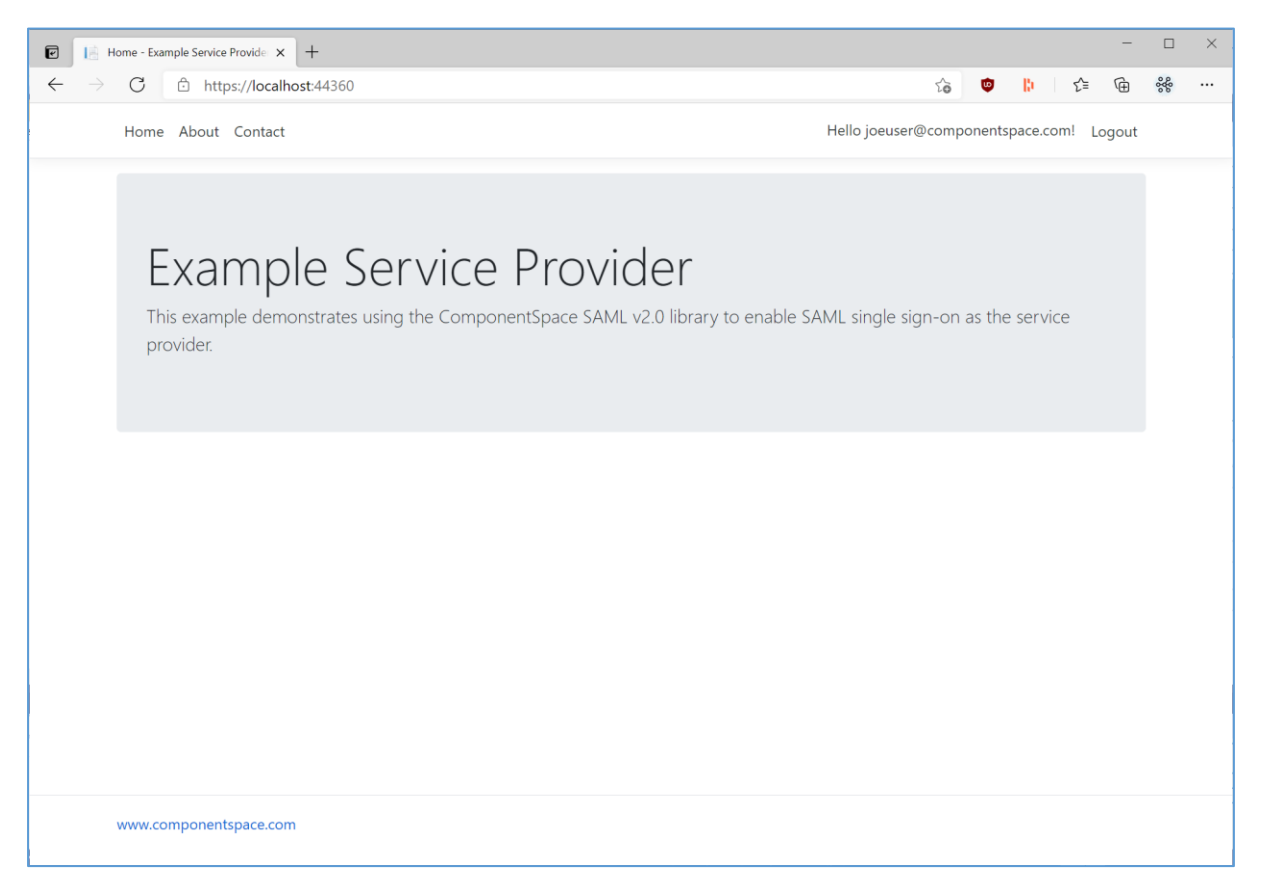

# IdP-Initiated SSO

Login to Okta.

Click the ExampleServiceProvider button.

| ComponentSpace-dev-527539 - × +                               |                                                                                                 |                           |       |           | -               |    | ×  |
|---------------------------------------------------------------|-------------------------------------------------------------------------------------------------|---------------------------|-------|-----------|-----------------|----|----|
| $\leftarrow$ $\rightarrow$ C $\hat{\odot}$ https://components | ace.oktapreview.com/app/UserHome                                                                | τ <sup>°</sup> e          | ¢2    | 10 III    | € @             | 86 |    |
| P                                                             | eview Sandbox: This is a preview of next week's release. See a problem? File a case or visit of | our <u>support site</u> . |       |           |                 |    |    |
| okta                                                          | ۹ 🔒                                                                                             | Home 🌲 🝷                  | 上 Joe |           | + Add Apps      |    |    |
|                                                               |                                                                                                 |                           |       |           |                 |    |    |
| Work +                                                        |                                                                                                 |                           |       |           |                 |    |    |
|                                                               |                                                                                                 |                           |       |           |                 |    |    |
| Ø                                                             |                                                                                                 |                           |       |           |                 |    |    |
| ExampleServiceProvider                                        |                                                                                                 |                           |       |           |                 |    |    |
|                                                               |                                                                                                 |                           |       |           |                 |    |    |
|                                                               |                                                                                                 |                           |       |           |                 |    |    |
|                                                               |                                                                                                 |                           |       |           |                 |    |    |
|                                                               |                                                                                                 |                           |       |           |                 |    |    |
|                                                               |                                                                                                 |                           |       |           |                 |    |    |
|                                                               |                                                                                                 |                           |       |           |                 |    |    |
| Request an ann                                                | Helo: support@componentspace.com                                                                |                           |       | ] Cet th  | e Mobile Apr    |    | a) |
| C Last sign in: a few seconds ago                             |                                                                                                 |                           | ¢     | 2021 Okta | , Inc.   Privac | y  |    |

The user is automatically logged in at the service provider.

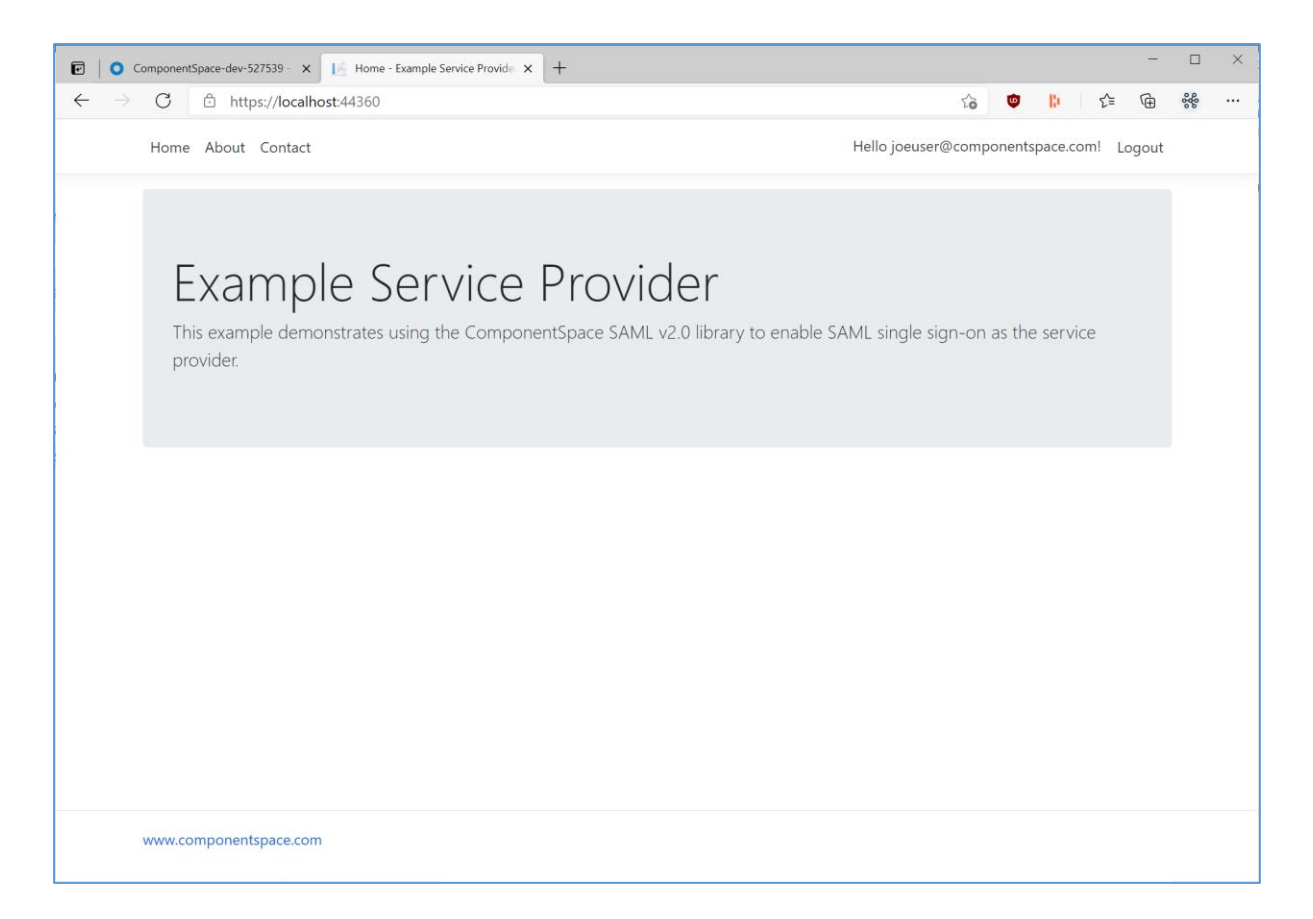

# SAML Logout

Okta supports SP-initiated SAML logout only.

If logged into a service provider and the user logs out from Okta, no SAML logout request is sent to the service provider.

# Troubleshooting

Most issues result from configuration mismatches. Ensure that the Okta configuration and the service provider configuration are consistent with each other.

The Okta system log may contain additional information.

| ComponentSpace-dev-527        | 7539 -   × +    | aktanzaviau com/conort/custom log 22c | asch - 8thamTima - 2021 02 277000/24000/24 | 0078itaTima_2024_04_0272262866620                | 15978ilacala-Australia 🛧 🛱 🗛 🕅           |
|-------------------------------|-----------------|---------------------------------------|--------------------------------------------|--------------------------------------------------|------------------------------------------|
| okta                          | inenspace-aumin | Q Search                              |                                            | 00200011110-2021-04-03123703A33                  | ComponentSpace                           |
| Dashboard<br>Directory        | ~               | System Log                            |                                            |                                                  | ← Back to Reports                        |
| Applications<br>Security      | ~<br>~          | From                                  | To<br>00:00:00 🗂 04/03/2021 (              | 23:59:59 AEST *                                  |                                          |
| Workflow<br>Reports           | ~               | Search                                |                                            |                                                  | ٩                                        |
| Reports<br>System Log         |                 | Count of events over                  | r time                                     |                                                  | Advanced Filters / Reset Filters         |
| Import Monitoring<br>Settings | ~               | IP MA GP                              | AM 10 AM 10 AM                             | 10 AM 10 AM                                      | 10 ÅM 10 ÅM                              |
|                               |                 | Show event trends by cate             | zory                                       |                                                  |                                          |
|                               |                 | Events: 231 📰 💡                       |                                            |                                                  | ± Download CSV                           |
|                               |                 | Time Apr 03 09:24:41                  | Actor<br>ComponentSpace Support (User)     | Event Info User accessing Okta admin app success | Targets ComponentSpace Support (AppUser) |
|                               |                 | Apr 03 09:24:41                       | Okta Administration (PublicClientApp)      | OIDC access token is granted success             | (User)<br>Access Token (access_token)    |
|                               |                 | Apr 03 09:24:41                       | ComponentSpace Support (User)              | User single sign on to app                       | Okta Admin Console (AppInstance)         |